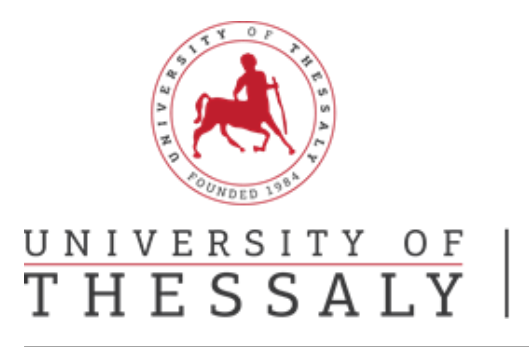

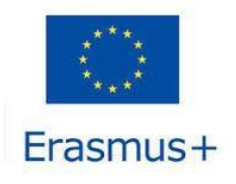

### Οδηγός Online Learning Agreement – OLA Βραχυχρόνια Κινητικότητα

#### Εγγραφή στην πλατφόρμα

**Βήμα 1°:** Πηγαίνετε στο <u>https://www.learning-agreement.eu/</u>

**Βήμα 2°:** Πατάτε στο πεδίο «Login to access your Learning Agreement».

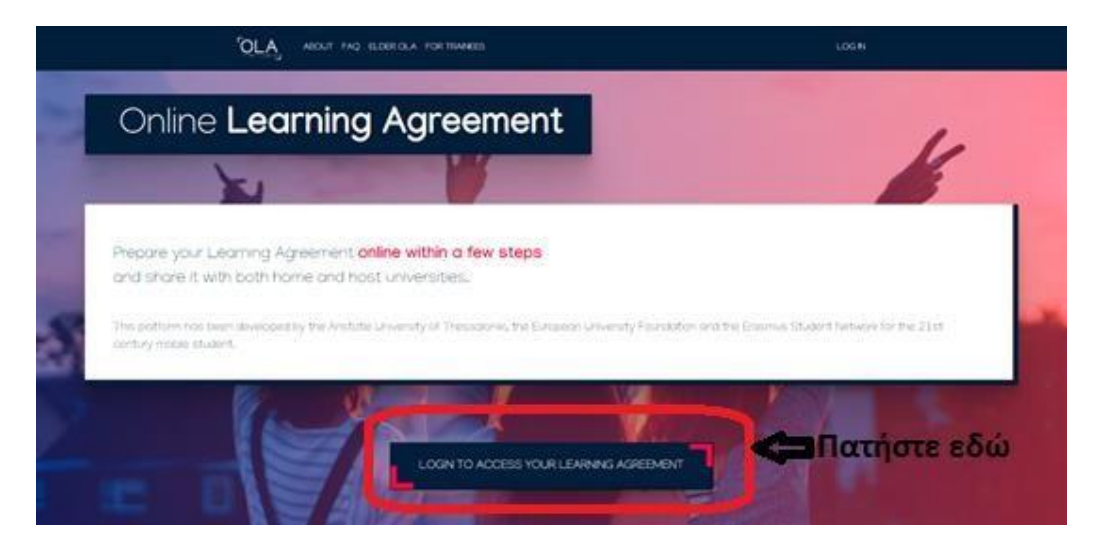

Βήμα 3°: Πατήστε στο πεδίο «Log in with MyAcademicID»

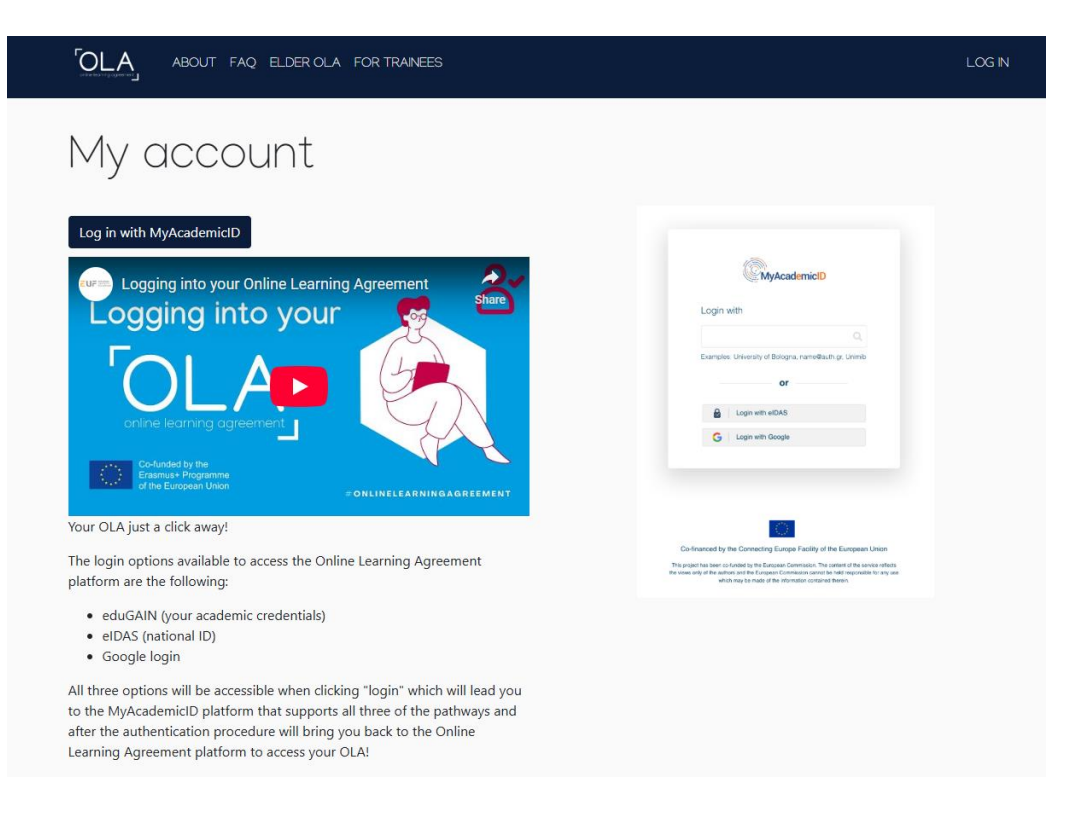

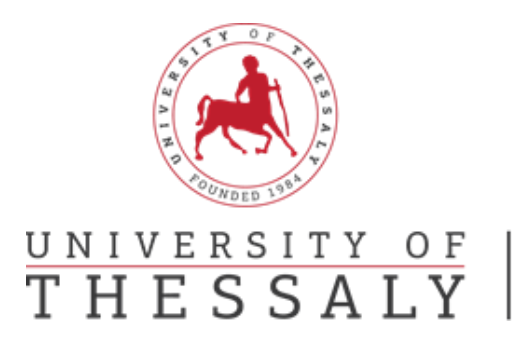

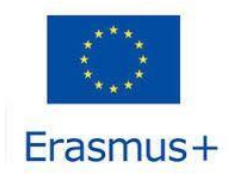

**Βήμα 4°:** Στο πεδίο «Login with:» πληκτρολογήστε University of Thessaly και στη συνέχεια με το ποντίκι σας επιλέξτε το.

| Login with             |               |
|------------------------|---------------|
| University of Thessaly | ×             |
| University of Thessaly | 📥 Πατήστε εδώ |
| uth.gr                 |               |
| or                     |               |
| or Or Login with eIDAS |               |

**Βήμα 5°:** Στο παράθυρο που εμφανίζεται «Υποδομή Ταυτοποίησης και Εξουσιοδότησης» στα πεδία username και password πληκτρολογήστε τα στοιχεία που σας έχουν δοθεί από το Π.Θ.

| Πανεπιστήμιο Θεσσαλίας                                                                             |  |  |  |
|----------------------------------------------------------------------------------------------------|--|--|--|
|                                                                                                    |  |  |  |
| <b>Υποδομή Ταυτοποίησης και Εξουσιοδότησης</b><br>Ζητήσατε πρόσβαση σε<br>MyAcademicID IAM Service |  |  |  |
| Όνομα χρήστη / Username                                                                            |  |  |  |
|                                                                                                    |  |  |  |
| Συνθηματικό / Password                                                                             |  |  |  |
|                                                                                                    |  |  |  |
|                                                                                                    |  |  |  |
| Είσοδος / Login                                                                                    |  |  |  |
|                                                                                                    |  |  |  |
| > Ξενάσστε του κωδικό σος·                                                                         |  |  |  |
| <ul> <li>Χρειάζεσθε βοήθεια;</li> </ul>                                                            |  |  |  |

**Προσοχή!:** Σε περίπτωση που δεν σας κάνει ταυτοποίηση θα σας εμφανίσει ένα νέο παράθυρο «My AcademicID». Θα πατήσετε στο πεδίο «Proceed to register on the MyAcademicID IAM Service service». Συμπληρώστε τα στοιχεία που σας ζητάει, τσεκάρετε το πεδίο «Confirm» και πατήστε «Submit». Εφόσον εμφανισθεί το μήνυμα «Email verification needed», συνδεθείτε στο mail σας. Θα

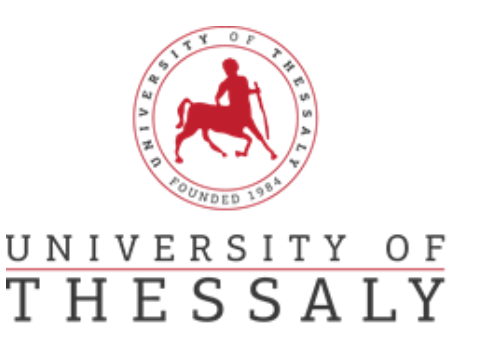

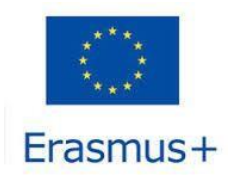

έχετε λάβει ένα mail από <u>support@eduteams.org</u> στο οποίο θα πρέπει να πατήσετε το link που σας δίνει για να ενεργοποιήσετε το λογαριασμό σας.

Τέλος, κλείστε όλα τα παράθυρα. Πηγαίνετε εκ νέου στο <u>https://www.learning-agreement.eu/</u> και πατάτε «Login to access your Learning Agreement».

**Βήμα 6°:** Συμπληρώνετε με λατινικούς χαρακτήρες, <u>όπως ακριβώς αναγράφονται στην</u> <u>αστυνομική σας ταυτότητα</u> το όνομά σας και το επίθετό σας, την ημερομηνία γέννησης, το Φύλο και την Εθνικότητα.

| OLA ABOUT FAQ ELD                                                             | ER OLA FOR TRAINEES                 |             | MY LEARNING AGREEMENTS MY | ACCOUNT LOG OUT |
|-------------------------------------------------------------------------------|-------------------------------------|-------------|---------------------------|-----------------|
| My accoun                                                                     | t                                   |             |                           |                 |
| VIEW EDIT                                                                     |                                     |             |                           |                 |
| My Personal Information                                                       |                                     |             |                           |                 |
| Firstname *                                                                   |                                     | Lastname    | 1                         |                 |
| Date of birth *                                                               | Gender *                            |             | Nationality *             |                 |
| ηη/χιλ./εεεε 📰                                                                | - Select a value -                  | ¢           |                           | 0               |
| Field of education *                                                          | 0                                   | Study cycle | •                         | 0               |
| I have read and agree to the Terms<br>Terms and Conditions and Privacy Policy | and Conditions and Privacy Policy * |             |                           |                 |
|                                                                               | s                                   | ave         |                           |                 |

#### ΠΡΟΣΟΧΗ:

1) Στο <u>Field of education</u> συμβουλευτείτε τους κωδικούς που αναγράφονται εδώ: <u>http://erasmus.uth.gr/docs/Greek/Spoudes/201803</u> Tomeas Spoudon-Kodikoi copy copy.pdf

Μόλις πληκτρολογήσετε τα πρώτα ψηφία του κωδικού που αντιστοιχεί στον τομέα σπουδών σας θα ανοίξει μια λίστα και θα τον επιλέξετε.

### Στο πεδίο <u>Study cycle</u>

οι προπτυχιακοί φοιτητές θα πληκτρολογήσουν EQF level 6,

οι μεταπτυχιακοί φοιτητές θα πληκτρολογήσουν EQF level 7,

Τέλος τσεκάρετε το πεδίο «I have read and agree to the Terms and Conditions and Privacy Policy» και πατήστε «Save».

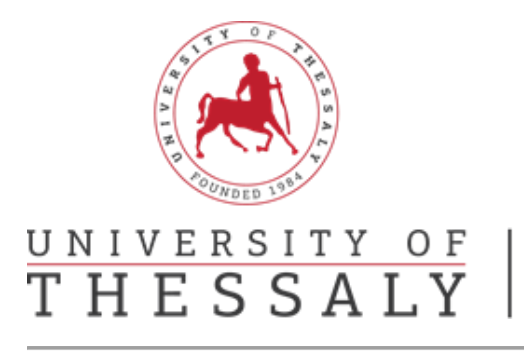

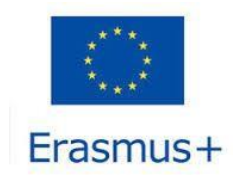

Βήμα 7: Πατήστε πάνω δεξιά στο πεδίο που γράφει «My Learning Agreements»

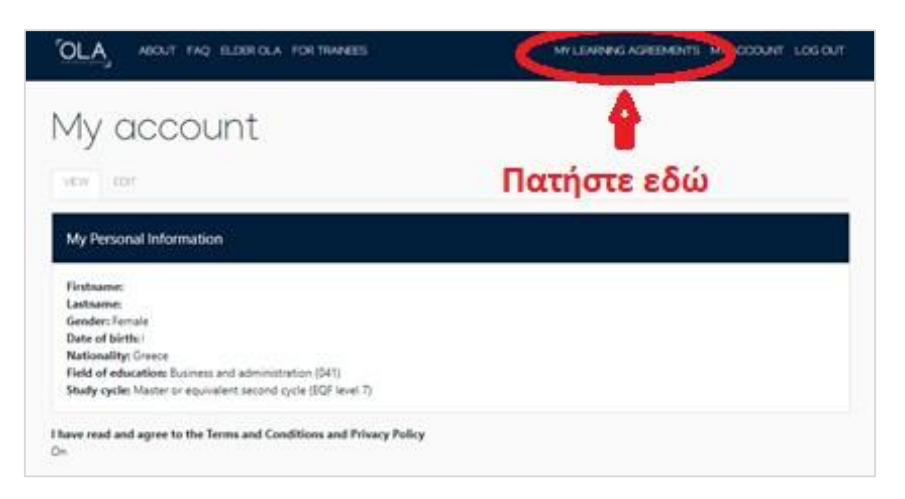

Βήμα 8°: Πατήστε «Create New» στο κάτω μέρος της σελίδας

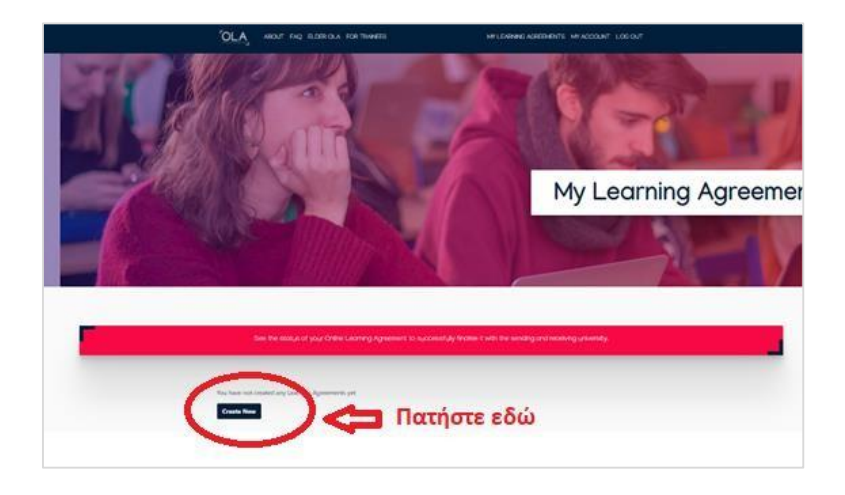

**Βήμα 9°:** Επιλέξτε «Blended Mobility with Short-term Physical Mobility »

| Please <b>select your mobil</b> | Please <b>select your mobility type</b> . Choose carefully, if you pick the wrong one you'll have to start over. |                              |  |  |
|---------------------------------|----------------------------------------------------------------------------------------------------|------------------------------|--|--|
| Semester Mobility               | Blended Mobility with Short-term<br>Physical Mobility                                                            | Short-term Doctoral Mobility |  |  |

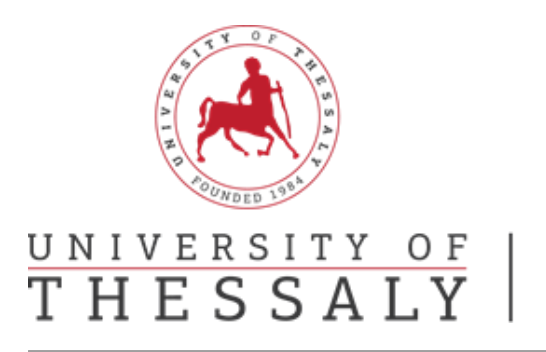

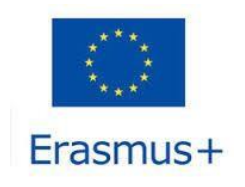

# Συμπλήρωση Learning Agreement

| OLA                      | ABOUT FAQ ELDER OL                      | A FOR TRAINEES                            | MY                                  | LEARNING AGREEMENTS        | MY ACCOUNT LOG OUT |
|--------------------------|-----------------------------------------|-------------------------------------------|-------------------------------------|----------------------------|--------------------|
| Piec                     | ase make sure that all yo               | our personal and acade<br>in My A         | mic details are correct<br>Account. | . You can edit this inform | nation             |
| 1<br>Student Information | 2<br>Sending Institution<br>Information | 3<br>Receiving Institution<br>Information | 4<br>Proposed Mobility<br>Programme | 5<br>Virtual Components    | 6<br>Commitment    |

### <u>Στάδιο 1: Student Information</u>

Πληκτρολογήστε το Ακαδημαϊκό έτος που θα μετακινηθείτε και ελέγξτε αν όλα σας τα στοιχεία είναι σωστά. Πατήστε «Next»

### <u>Στάδιο 2: Sending Institution Information</u>

Στο πεδίο «Country» πληκτρολογείτε Greece και στο πεδίο «Name» θα πληκτρολογήσετε PANEPISTIMIO THESSALIAS.

Αμέσως μετά θα εμφανιστεί το πεδίο Faculty/Department και θα πρέπει να πληκτρολογήσετε στα αγγλικά το όνομα του Τμήματός σας όπως εμφανίζεται εδώ: <u>http://erasmus.uth.gr/en/studies-</u> <u>en/departmental-coordinators</u>. Τα 2 επόμενα πεδία συμπληρώθηκαν αυτόματα και θα πρέπει να εμφανίζεται Address: Volos και Erasmus code: G VOLOS01

| ABOUT FAQ ELDER OLA FOR TRAINEES | MY LEARNING AGREEMENTS MY ACCOUNT LOG OUT |
|----------------------------------|-------------------------------------------|
| Sending                          |                                           |
| Sending Institution              |                                           |
| Greece x                         |                                           |
| PANEPISTIMIO THESSALIAS x        |                                           |
| Faculty/Department               |                                           |
| Address *                        | Erasmus Code *<br>G VOLOS01               |

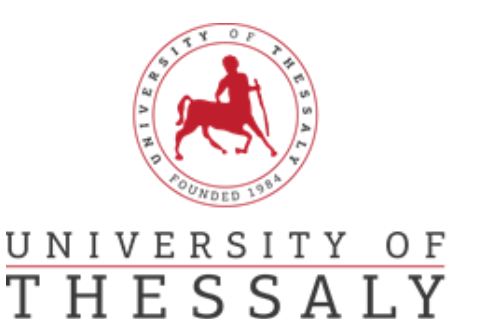

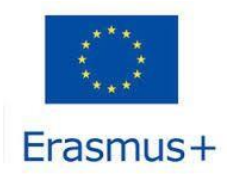

- Στο πεδίο <u>«Sending Responsible Person»</u> θα πρέπει να συμπληρώσετε τα στοιχεία του Ακαδημαϊκού Συντονιστή του Τμήματός σας, σύμφωνα με το προηγούμενο link. Στο πεδίο Position θα γράψετε Departmental Coordinator
- Στο πεδίο <u>Sending Administrative Contact Person</u>

| Για τα Τμήματα του Βόλου   | Για τα Τμήματα της<br>Λάρισας,<br>της Καρδίτσας και<br>Τρικάλων | Για τα Τμήματα της Λαμίας  |
|----------------------------|-----------------------------------------------------------------|----------------------------|
| Aspa Alexiou               | Areti Bania                                                     | Spyridon Karamitros        |
| Administrative Coordinator | Administrative Coordinator                                      | Administrative Coordinator |
| aspalexiou@uth.gr          | aretibania@uth.gr                                               | skaramitros@uth.gr         |
| +30 24210 74289            | +30 2410 684727                                                 | +30 22310 60118            |

| ABOUT FAQ ELDER OLA FOR TRAINEES | MY LEARNING AGREEMENTS MY ACCOUNT LOG OUT |
|----------------------------------|-------------------------------------------|
| Sending Responsible Person       | Sending Administrative Contact Person     |
| First name(s) *                  | First name(s)                             |
| Last name(s) *                   | Last name(s)                              |
| Position *                       | Position                                  |
| Email *                          | Email                                     |
| Phone number                     | Phone number                              |

#### <u>Στάδιο 3: Receiving Institution Information</u>

Σε αυτό το στάδιο θα πρέπει να συμπληρώσετε τα στοιχεία του Πανεπιστημίου στο οποίο επιλεχτήκατε να μετακινηθείτε.

Για τη συμπλήρωση των πεδίων «Receiving Responsible Person» και «Receiving Administrative Contact Person» θα πρέπει να έχετε λάβει τις σχετικές πληροφορίες από το Ίδρυμα Υποδοχής.

#### <u>Στάδιο 4: Preliminary LA</u>

Συμπληρώστε την έναρξη και λήξη της περιόδου των σπουδών σας σύμφωνα με το πρόγραμμα που ανακοινώθηκε από το Πανεπιστήμιο που θα μετακινηθείτε.

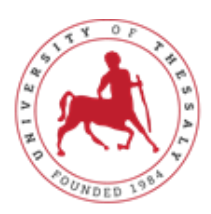

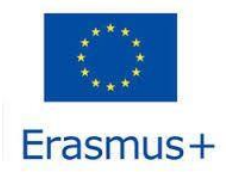

# UNIVERSITY OF THESSALY

### International Relations Office Erasmus +

| bility Type *                                                                                                    |                                                          |
|----------------------------------------------------------------------------------------------------|----------------------------------------------------------|
| lended mobility with short-term physical mobility                                                                                                    |                                                          |
| 2 roliminary I A                                                                                                    |                                                          |
|                                                                                                    |                                                          |
| Planned start of the mobility *                                                                                                    | Planned end of the mobility $\star$                      |
| ηη / μμ / εεεε                                                                                                    | ηη / μμ / εεεε                                           |
|                                                                                                    |                                                          |
| Study Programme at Receiving Institution and recognition at the So<br>No Component added yet.<br>Add Component                                                                                  | ending Institution                                       |
| Study Programme at Receiving Institution and recognition at the So<br>No Component added yet.<br>Add Component                                                                                  | anding Institution<br>The level of language competence * |
| Study Programme at Receiving Institution and recognition at the Set<br>No Component added yet. Add Component The main language of instruction at the Receiving Institution * - Select a value - | The level of language competence *                       |

Για να ξεκινήσετε τη δήλωση πατήστε στο πεδίο «Add component»

Στην καρτέλα «Study Programme at Receiving Institution and recognition at the Sending Institution». Συμπληρώστε τα αντίστοιχα πεδία.

- 1. Στο πεδίο **«Component title or description at the Sending Institution»** θα πληκτρολογήσετε τον τίτλο του μαθήματος που θα παρακολουθήσετε, σύμφωνα με το πρόγραμμα του Πανεπιστημίου.
- Στο πεδίο «Component Code» θα πληκτρολογήσετε τον κωδικό του μαθήματος, όπως αυτός αναγράφεται από το Πανεπιστήμιο Υποδοχής. (Σε περίπτωση που δεν υπάρχει Component Code, μπορείτε να συμπληρώσετε τελεία (.) ή παύλα (-) για να μπορέσετε να προχωρήσετε).
- 3. Στο πεδίο «Number of ECTS credits (or equivalent) to be recognised by the Sending Institution» θα πληκτρολογήσετε τον αριθμό των ECTS του μαθήματος που δηλώσατε που θα αναγνωριστεί από το Τμήμα σας.
- 4. Στο πεδίο **«Short description of the virtual component»** θα συμπληρώσετε μια μικρή περιγραφή της εικονικής συμμετοχής.
- 5. Για να καταχωρήσετε το μάθημα πατήστε το κουμπί «Add component to Table A»
- 6. Την ίδια διαδικασία θα ακολουθήσετε για όλα τα μαθήματα που θέλετε να προσθέσετε.

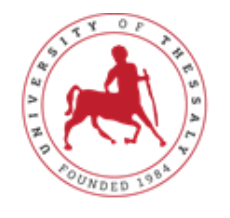

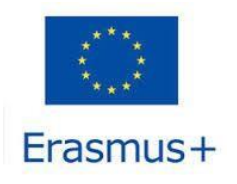

# UNIVERSITY OF THESSALY

# International Relations Office Erasmus +

**Προσοχή:** Σε περίπτωση λάθους μπορείτε να διαγράψετε τη συγκεκριμένη καταχώρηση επιλέγοντας Remove. Πριν την οριστική διαγραφή θα σας εμφανιστεί νέο μήνυμα που θα σας ζητάει να επιβεβαιώσετε τη διαγραφή.

Επίσης θα πρέπει να συμπληρώσετε τη γλώσσα διδασκαλίας του Ιδρύματος Υποδοχής και το επίπεδο γλωσσομάθειας (δηλ. B1, B2, C1, C2) που κατέχετε στο πεδίο **«The main language of instruction at the Receiving Institution»**.

Αφού ολοκληρώσετε τη συμπλήρωση όλων των πεδίων του 4<sup>ου</sup> Σταδίου πατήσετε Next.

### <u>Στάδιο 5: Commitment</u>

Διαβάζετε προσεχτικά το κείμενο με τις δεσμεύσεις που αναλαμβάνετε υπογράφοντας τη συμφωνία μάθησης και υπογράφετε με το ποντίκι σας στο άσπρο πεδίο.

Εφόσον είστε σίγουροι ότι όλες οι ενότητες έχουν συμπληρωθεί σωστά και πλήρως, επιλέγετε «Sign and Send the Online Learning Agreement to the Responsible Person at the Sending Institution for review». Το Learning Agreement στη συνέχεια θα πάει αυτόματα στον Ακαδημαϊκό συντονιστή του προγράμματος και μόλις το υπογράψει και ο ίδιος θα πάει αυτόματα στο Πανεπιστήμιο που θα φοιτήσετε. Όταν υπογραφεί απ' όλα τα μέρη θα ενημερωθείτε με σχετικό mail.

<u>ΠΡΟΣΟΧΗ:</u> Μόλις υπογράψετε το Online Learning Agreement θα πρέπει να ενημερώσετε με mail τον υπεύθυνο του Γραφείου Διεθνών Σχέσεων.

| Για τα Τμήματα του Βόλου   | Για τα Τμήματα της<br>Λάρισας,<br>της Καρδίτσας και<br>Τρικάλων | Για τα Τμήματα της Λαμίας  |
|----------------------------|-----------------------------------------------------------------|----------------------------|
| Aspa Alexiou               | Areti Bania                                                     | Spyridon Karamitros        |
| Administrative Coordinator | Administrative Coordinator                                      | Administrative Coordinator |
| aspalexiou@uth.gr          | aretibania@uth.gr                                               | skaramitros@uth.gr         |
| +30 24210 74289            | +30 2410 684727                                                 | +30 22310 60118            |

Περίπτωση Ι: Σε περίπτωση που ο Ακαδημαϊκός συντονιστής του Τμήματός σας εντοπίσει λάθη ή παραλείψεις μπορεί να απορρίψει τη συγκεκριμένη συμφωνία. Σε αυτή την περίπτωση θα λάβετε αυτοματοποιημένη ειδοποίηση στο mail σας με τους λόγους/σχόλια απόρριψης να εμφανίζονται στην τελευταία ενότητα της πλατφόρμας στο «Commitment Final».

Δεν χρειάζεται να δημιουργήσετε εξ αρχής νέο Learning Agreement, καθώς μπορείτε να επεξεργαστείτε την υπάρχουσα συμφωνία από τον λογαριασμό σας και να προβείτε σε διορθώσεις.

**Σημείωση:** Μπορείτε να ελέγχετε ανά πάσα στιγμή σε ποια κατάσταση βρίσκεται το Learning Agreement σας στη ενότητα «My Learning Agreements» στη στήλη «Status».